## Finding Zeros, Critical Numbers, and Inflection Points of a Function

CALCULATORS: Casio: fx-9750G Plus & cfx-9850G Series TI: TI-83 Plus, TI-84 Plus & TI-83/TI-84 Plus Silver Editions

| CASIO GRAPHING CALCULATORS                                                                                                    | TI GRAPHING CALCULATORS                                                                                                    |
|----------------------------------------------------------------------------------------------------|----------------------------------------------------------------------------------------------------|
| The zeros of a function $f(x)$ are the solutions to the equation $f(x) = 0$ . These solutions are also called the <i>x</i> -intercepts of the function, since these are the <i>x</i> -coordinates of the points where the graph of $y = f(x)$ touches the <i>x</i> -axis.                                                                                                    | The zeros of a function $f(x)$ are the solutions to the equation $f(x) = 0$ . These solutions are also called the <i>x</i> -intercepts of the function, since these are the <i>x</i> -coordinates of the points where the graph of $y = f(x)$ touches the <i>x</i> -axis.                                                                                                    |
| In calculus, the solutions $f'(x) = 0$ (and the values of $x$ where $f'(x)$ is undefined) and are the critical numbers of $f(x)$ and the solutions to $f''(x) = 0$ give the $x$ -coordinates of the inflection points of $f(x)$ . So the method of finding the zeros of a function can also be used to find the critical numbers and inflection points of a function.                                                                                                    | In calculus, the solutions $f'(x) = 0$ (and the values of $x$ where $f'(x)$ is undefined) and are the critical numbers of $f(x)$ and the solutions to $f''(x) = 0$ give the $x$ -coordinates of the inflection points of $f(x)$ . So the method of finding the zeros of a function can also be used to find the critical numbers and inflection points of a function.                                                                                                    |
| To solve $36x^3 + 6x^2 - 6x = 0$ on the Home screen:                                                                                                    | To solve $36x^3 + 6x^2 - 6x = 0$ on the Home screen:                                                                                                    |
| <ol> <li>Solve control of the order of the Home Selection</li> <li>Choose RUN(icon 1) from the Main MENU.</li> <li>Press OPTN then F4(CALC) then F1(Solve).</li> <li>In the Solve command input as follows:<br/>Solve (function, seed guess). It will find the root closest to the seed guess</li> <li>Press the right arrow, the entry will reappear.<br/>You can change the seed guess and repeat as often as necessary until you have all the roots you need.</li> </ol> | <ol> <li>Press MATH up arrow<br/>ENTER to select Solver<br/>from the MATH/MATH<br/>menu. If you don't see the<br/>title EQUATION SOLVER<br/>at the top of the screen, press the up arrow key.</li> <li>Enter your equation and then press ENTER.<br/>(All equations in the Equation Solver must be<br/>set equal to 0.)</li> <li>Enter a value for <i>x</i> that is near the zero you want<br/>to find.</li> <li>Press ALPHA ENTER to find the solution<br/>nearest to the value entered in the previous step.</li> <li>To find another solution, repeat Steps 3 and 4.</li> </ol> |
| Solve(36X^3+6X2-6X,0)<br>Solve(36X^3+6X2-6X,50<br>) 0.333333333<br>Solve(36X40,060 p                                                                                                    | EQUATION SOLVER<br>eqn:0=36X^3+6X2-<br>6X<br>36X^3+6X2-6X=0<br>•X=-1<br>bound=(-1e99.1)<br>•left=rt=0<br>36X^3+6X2-6X=0<br>•X=.333333333333<br>bound=(-1e99.1)<br>•left=rt=0                                                                                                    |

## Finding Zeros, Critical Numbers, and Inflection Points of a Function

| CALCULATORS: Casio: fx-9750G Plus & cfx-9850G Series<br>TI: TI-83 Plus, TI-84 Plus & TI-83/TI-84 Plus Silver Editions                                                                                                    |                                                                                                    |
|----------------------------------------------------------------------------------------------------|----------------------------------------------------------------------------------------------------|
| CASIO GRAPHING CALCULATORS                                                                                                    | TI GRAPHING CALCULATORS                                                                                                    |
| <ul> <li>To solve 36x<sup>3</sup> + 6x<sup>2</sup> - 6x = 0 in a Graph window:</li> <li>1. Choose GRAPH(icon 5) from the Main Menu.</li> <li>2. Enter the function into one of the Y= slots. Graph in an appropriate viewing window.</li> <li>3. Press F5(G-Solv).</li> <li>4. Press F1(ROOT). It will, without further input, find the leftmost root in the viewing window.</li> <li>5. Press the right arrow and it will find the next root to the right.</li> <li>6. Repeat the process to find each subsequent root .</li> </ul> | To solve $36x^3 + 6x^2 - 6x = 0$ in a Graph window:<br>1. Graph $f(x) = 36x^3 + 6x^2 - 6x = 0$ in an appropriate viewing window.<br>2. Press 2nd CALC 2 to select the zero option from the GRAPH/CALC menu.<br>3. Key in a value of x to the left of the first x-intercept and then press ENTER.<br>4. Key in a value of x to the right of the first x-intercept and then press ENTER.<br>5. Key in a value of x that is between the entries made in Steps 3 and 4.<br>6. Press ENTER to find the zero (x-intercept).<br>7. To find another zero, repeat Steps 2 through 6.<br>$ \frac{1}{12568^{n/2+68n/2-68n}} $ $ \frac{1}{12568^{n/2+68n/2-68n}} $ $ \frac{1}{12568^{n/2+68n/2-68n}} $ $ \frac{1}{12568^{n/2+68n/2-68n}} $ |
| / [ ROOT<br><u>%=2.5235822E-12 Y≃0</u><br>V1=36X^3+6X <sup>2</sup> −6X                                                                                                    | <ul> <li>THE CASIO ADVANTAGE</li> <li>Same functionality</li> <li>Greater efficiency, much fewer keystrokes</li> </ul>                                                                                                    |
| X=0.33333333333 Y=0                                                                                                    | <ul> <li>Move more directly to the desired result</li> <li>No danger of capturing a value that is not desired</li> </ul>                                                                                                    |
| User Note: With each root found, the screen displays                                                                                                    | • The $fx$ -9750G Plus costs approximately 1/2 the                                                                                                    |

User Note: With each root found, the screen displays the function, the value of the root, and the cursor moves to the position of the root on the graph.

2

price of the TI-83 plus.

| CASIO GRAPHING CALCULATORS | TI GRAPHING CALCULATORS |
|----------------------------|-------------------------|
|                            |                         |
|                            |                         |
|                            |                         |
|                            |                         |
|                            |                         |
|                            |                         |
|                            |                         |
|                            |                         |
|                            |                         |
|                            |                         |
|                            |                         |
|                            |                         |
|                            |                         |
|                            |                         |
|                            |                         |
|                            |                         |
|                            |                         |
|                            |                         |
|                            |                         |
|                            |                         |
|                            |                         |
|                            |                         |
|                            |                         |
|                            |                         |
|                            |                         |
|                            |                         |
|                            |                         |

3